## ZTA登録エラー";ポスチャ登録エラーのトラブ ルシューティング。Duo Desktopへの登録に失敗 しました(&Q)。

内容

| <u>はじめに</u> |  |  |
|-------------|--|--|
| <u>問題</u>   |  |  |
| <u>解決方法</u> |  |  |
| <u>関連情報</u> |  |  |

## はじめに

このドキュメントでは、「Posture Registration Error.Duo Desktopに登録できませんでした。」

## 問題

ユーザがZTAに登録しようとすると、Cisco Secure Client通知ポップアップにエラーが表示され ます。

Posture Registration Error. Failed to Register with Duo Desktop.

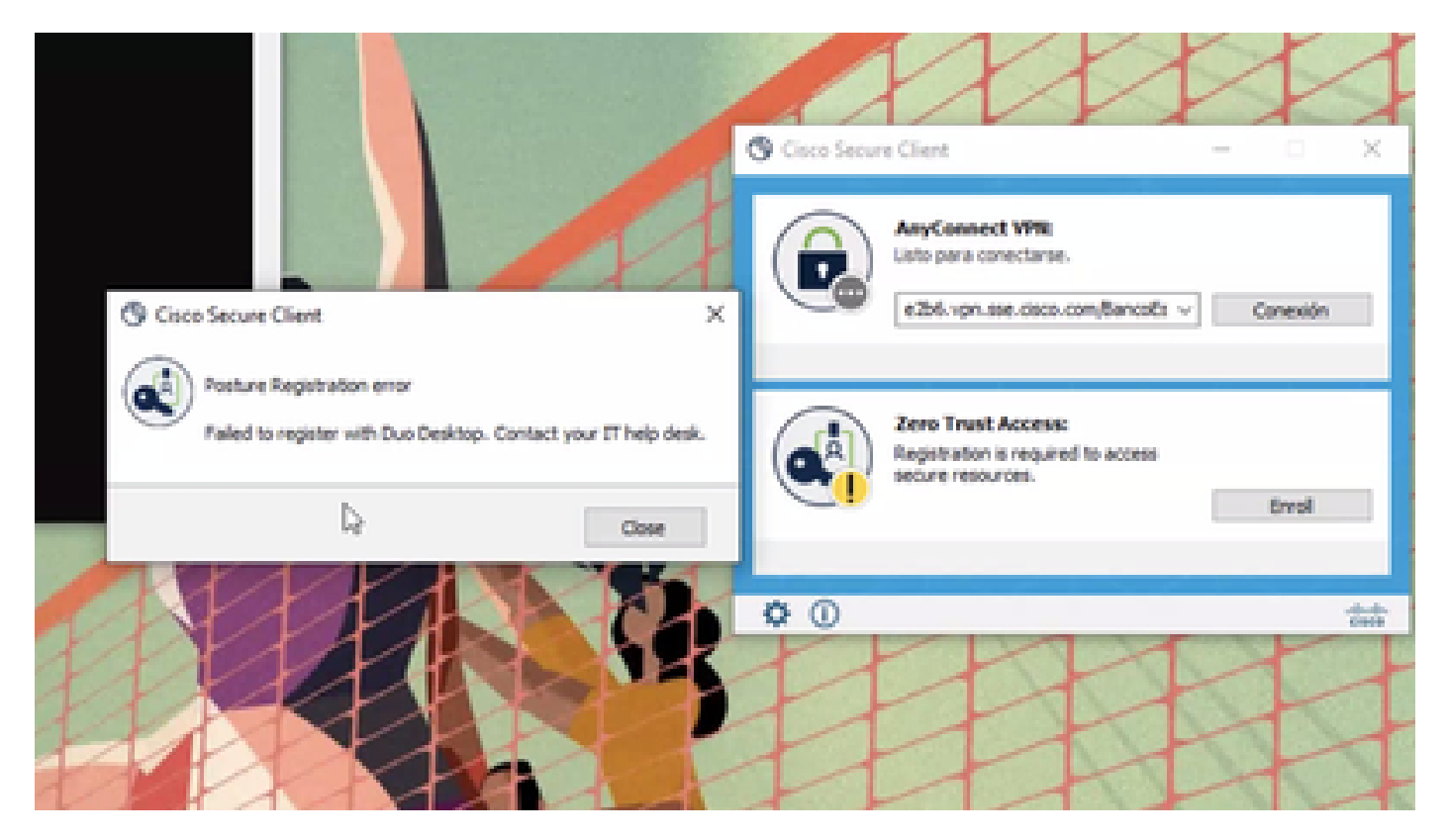

問題を確認するには、次の手順に従ってログを確認します。

- 開< Duo Desktop > Settings > Preferences Button
- Enable Detailed Diagnostic reports

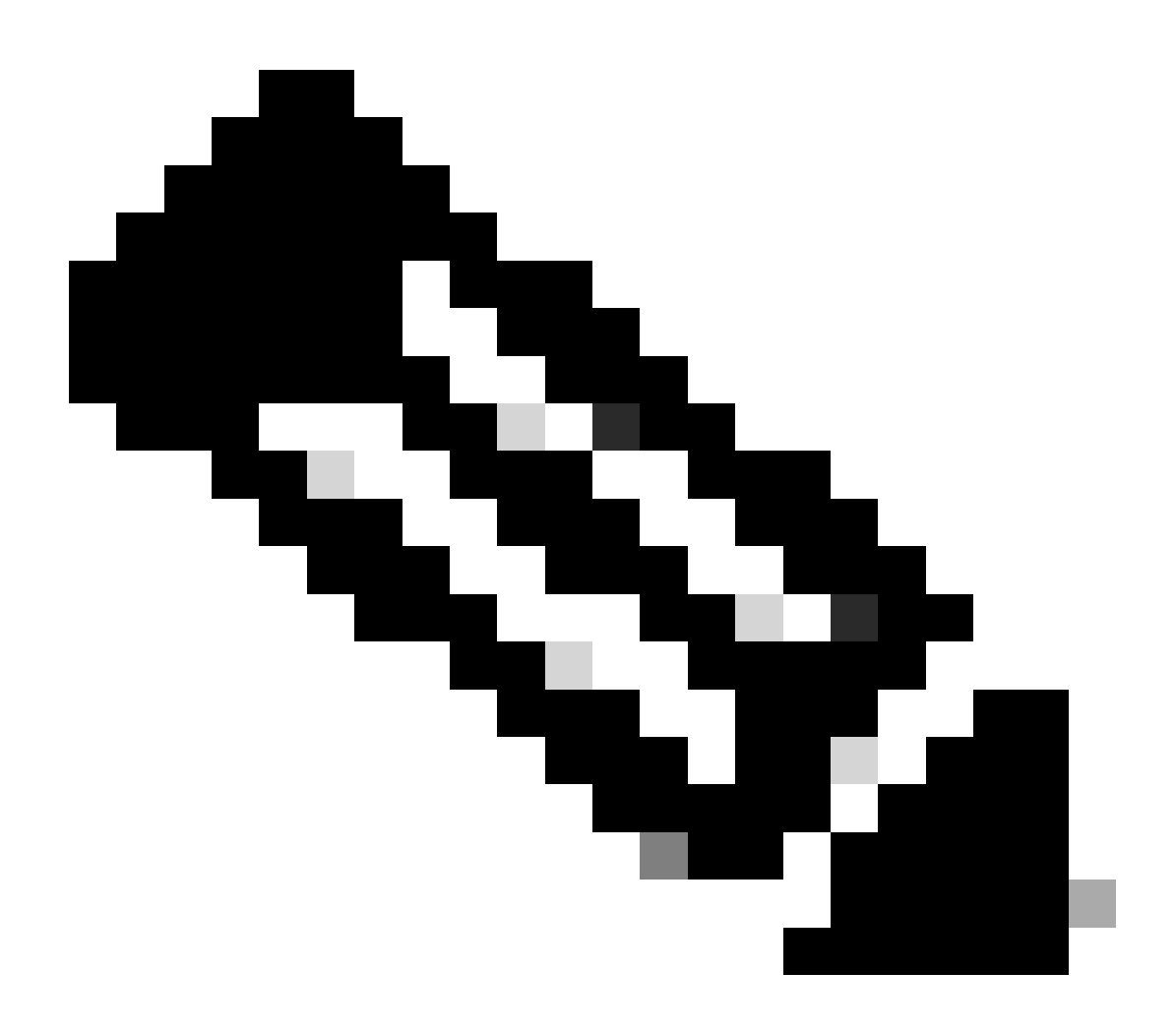

注:「<u>Duo Desktopのデバッグログを有効にして表示する方法</u>」も参照してください。

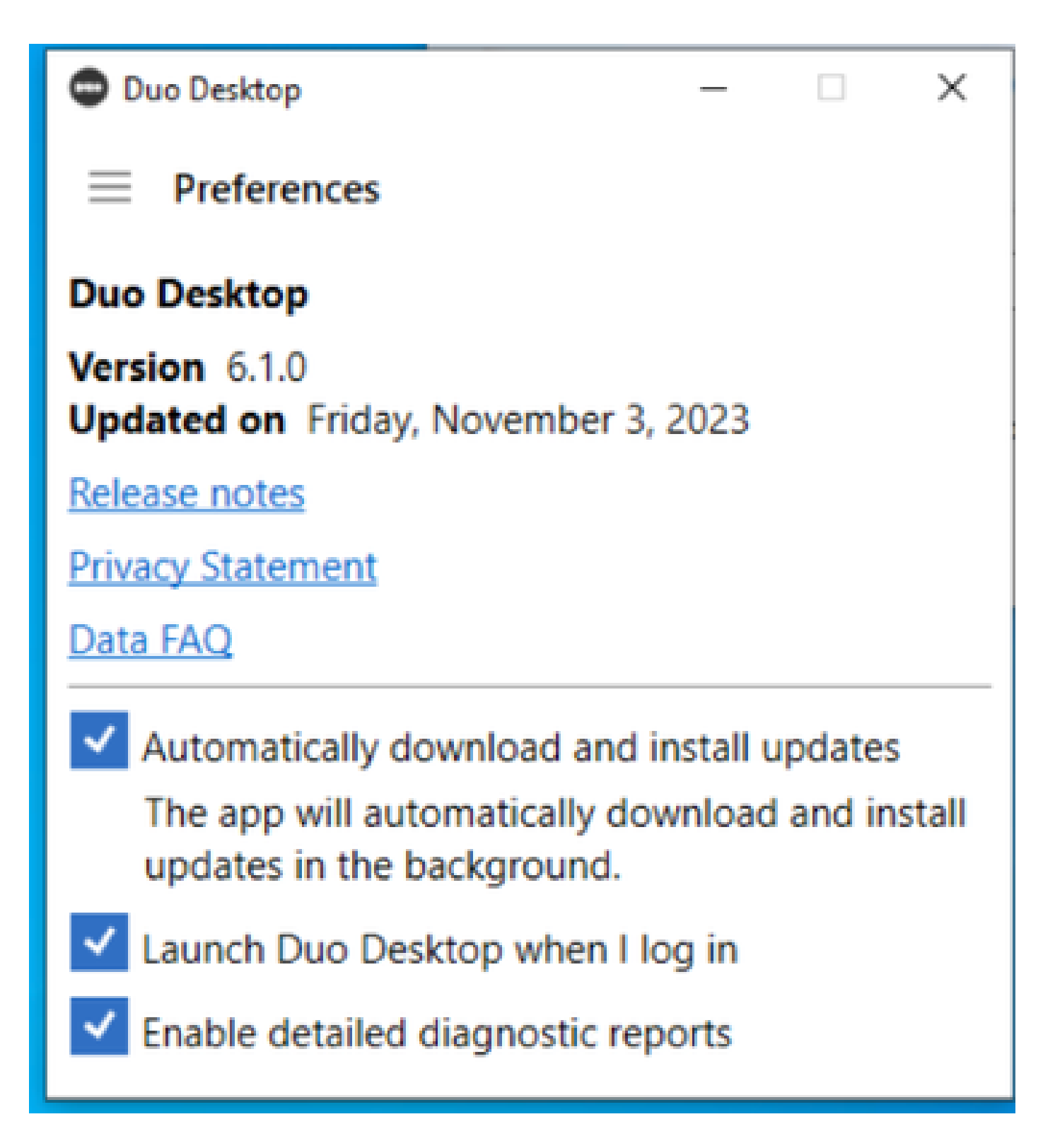

問題を複製し、 DART (Diagnostic And Reporting Tool)を実行します。

- Secure Clientを開く
- クリック Diagnostics

| cisco Secure (                                                                 | Secure Client                                                                                                    |                                                              | 0 |
|--------------------------------------------------------------------------------|----------------------------------------------------------------------------------------------------|--------------------------------------------------------------|---|
| Status Overview >                                                              | Status Overview                                                                                                    |                                                              |   |
| AnyConnect VPN                                                                 | And connet VPM (Direct                                                                                                    |                                                              |   |
| Zero Trust Access                                                              | Bytes Senti<br>Bytes Received:<br>Time Connected:<br>Client Address (IPv4):<br>Client Address (IPv4):<br>Server Address:<br>Session Disconnect: | 0<br>0<br>00:00:00<br>Not Available<br>Not Available<br>None |   |
| Collect diagnostic information for all<br>installed components.<br>Diagnostics |                                                                                                    |                                                              |   |

– 🗆 X

Cisco Secure Client:DARTの生成

• ウィザードを続行します。すべての情報を収集するようにDefault オプションを変更しないでください

| Cisco Secure Client - DART                                                                                                    | ×                 |
|----------------------------------------------------------------------------------------------------|-------------------|
| Bundle Creation Option                                                                                                    | iliiilii<br>cisco |
| Select "Default" to include the typical log files and diagnostic information i<br>bundle. Select "Custom" to choose the list of log files and diagnostic infor<br>to be included in the bundle. | in the<br>rmation |
| Default - Bundle will be saved to Desktop     Ocustom                                                                                                    |                   |
| DART requires administrative privileges to clear Cisco Secure Client                                                                                                    | logs.<br>Il Logs  |
| Back Next                                                                                                    | Cancel            |

DARTの生成

バンドルがデスクトップに表示された後にログが記録されます。

- DARTファイルの下で、以下にアクセスします。 Cisco Secure Client > Zero Trust Access > Logs
- 開く ZeroTrustAccess.txt

ZTNAエラーは次のログにあります。

• ()DHA 'DhaRequestEnrollment' failure response reported error : 'Unable to sign health payload'

| 2023-11-02 10:08:02.984802 csc_zta_agent[0x0000224c, 0x0000214c] I/ SSEZtnaEnroller.cpp:1406 SSEZtnaEnroller::actionSend |
|----------------------------------------------------------------------------------------------------|
| DhaEnrollCommand() Sending DHA enrollment command                                                                        |
| 2023-11-02 10:08:02.984802 csc_zta_agent[0x0000224c, 0x0000214c] I/ DhaPostureClient.cpp:746 CDhaPostureClient::sendDhaR |
| eguest() 'DhaReguestEnrollment' context cached with GUID '43a4204d-d7ad-448d-b68a-a9be121d8b1e'                          |
| 2023-11-02 10:08:03.149342 csc_zta_agent[0x0000224c, 0x0000214c] B/ DhaPostureClient.cpp:953 CDhaPostureClient::processD |
| haResponse() DHA 'DhaRequestEnrollment' failure response reported error : 'Unable to sign health payload'                |
| 2023-11-02 10:08:03.149342 csc_zta_agent[0x0000224c, 0x0000214c] I/ DhaPostureClient.cpp:1038 CDhaPostureClient::issueRe |
| questCallback() Reporting 'failed' enrollment result to concluded callback. Error: PostureError                          |
| 2023-11-02 10:08:03.149342 csc_zta_agent[0x0000224c, 0x0000214c] I/ SSEZtnaEnroller.cpp:1432 SSEZtnaEnroller::OnEnrollme |
| ntConcluded() processing DHA enrollment completion                                                                       |
| 2023-11-02 10:08:03.149342 csc_zta_agent[0x0000224c, 0x0000214c] E/ SSEZtnaEnroller.cpp:1436 SSEZtnaEnroller::OnEnrollme |
| ntConcluded() DHA enrollment has failed: PostureError                                                                    |
| 2023-11-02 10:08:03.149342 csc_zta_agent[0x0000224c, 0x0000214c] I/ SSEZtnaEnroller.cpp:1831 SSEZtnaEnroller::actionNoti |
| fyCompletion() Notifying enrollment completion with result: PostureRegistrationError                                     |
| 2023-11-02 10:08:03.149342 csc_zta_agent[0x0000224c, 0x0000214c] I/ SSEZtnaEnroller.cpp:1835 SSEZtnaEnroller::actionNoti |
| fyCompletion()                                                                                                    |
| Enrollment Stats                                                                                                    |
|                                                                                                    |
| Bootstrap : success (1.454 sec)                                                                                          |
| Authentication : success (25.093 sec)                                                                                    |
| DeviceRegistration : success (2.759 sec)                                                                                 |
| DHARegistration : success (2.140 sec)                                                                                    |
| DHAEnrollment : failure (0.164 sec)                                                                                      |

ZTA-エラーログ

バンドルがデスクトップに表示された後にログが記録されます。

- DARTファイルの下で、以下にアクセスします。 Cisco Secure Client > Duo Desktop > DHA\_Logs
- DuoDeviceHealth.logを開きます

Duo Desktopエラーは次のログに記録されます。

• ()ERROR|DuoDeviceHealthLibrary.Utilities.Services.ServerCertificateService|Invalid server certificate found; not in pinned list (11)

| 2023-11-14 11:40:25.1814 DEBUG DuoDeviceHealthLibrary.Communication.TrustedPeerRPC.Handlers.SseRegisterHandler sending SSE registration payl                                                                                                    |
|----------------------------------------------------------------------------------------------------|
| <pre>bad to https://sseposture-routing-commercial.kos.stracy/i/dna/sziris/registration/compiete 2023-11-4 11:40:25.1814/DBBUG[DuDeviceHealthLibrary.Health.DeviceHealthReporter/sending health report data to https://sseposture-routing-c</pre>                                                                                                    |
| ommercial.k8s.5cl0.org/v1/dha/8212192/registration/complete<br>2023-11-14 11-40-26.04561DRBNGIDNODeviceMealthLibrary Utilities.Services_ServerCertificateService/Performing validation of server certificat                                                                                                    |
|                                                                                                    |
| 2023-11-14 11:40:26.0456 ERROR DuoDeviceHealthLibrary.Utilities.Services.ServerCertificateService Invalid server certificate found; not in p<br>inned list (11)                                                                                                    |
| 2023-11-14 11:40:26.0612 DEBUG DuoDeviceHealthLibrary.Utilities.Services.ServerCertificateService Wrote invalid server certificate to C:\Use<br>rollower331brobolices11bubboniesUsathLibrary.utilities.services.20231114,11.60.26.660bdfd6.6f.366.bb137.6716466                                                                                                    |
| rsigonzassappuata local bucori bucori censati negos invalider vercence server 2003-11-14-11:40:26.0721[ERROR]Duo Device Health Library. Health Device Health Reporter   error posting joon to endpointhealth server. Net. Http.                                                                                                    |
| HttpRequestException Error al enviar la solicitud.  System Net.WebException Se ha terminado la conexión: No se puede establecer una relación<br>de confianza para el canal seguro SSL/TLS. ISystem Security Authentication Authentication Exception El certificado remoto per válido según el<br>security de la seguro SSL/TLS. ISystem Security Authentication Authentication Exception El certificado remoto pe<br>seguro de la seguro SSL/TLS. ISystem Security Authentication Authentication El certificado remoto per válido según el<br>security de la seguro de la seguro de la seguro de la seguro de la seguro de la seguro de la seguro de la seguro de la seguro de la seguro de la seguro de la seguro de la seguro de la seguro de la<br>Security de la seguro de la seguro de la segu |
| l procedimiento de validación.                                                                                                    |
| 2023-11-14 11:40:26.0721 INFO DuoDeviceHealthLibrary.Communication.TrustedPeerRPC.Handlers.SseRegisterHandler Cleaning up generated keys                                                                                                    |

Duo Desktop – エラーログ

**Error ''Invalid server certificate found; not in pinned list''** Duo Desktopでは、トラフィック検査、復号化、またはプロキシ処理の結果として誤った証明書が使用されます。

詳細については、「<u>How do I resolve the debug log error</u> "Invalid server certificate found; not in pinned list" in Duo Desktop?」を確認して <u>ください。</u>

## 解決方法

• 環境内のSSL復号化/検査/注入、プロキシ化、またはファイアウォールインフラストラクチャまたはセキュアアクセス において、\*.duosecurity.com が例外としてリストされていることを確認します。 • 環境内のSSL復号化/検査/注入、プロキシ化、またはファイアウォールインフラストラクチャまたはセキュアアク セスで、sseposture-routing-commercial.k8s.5c10.orgが例外としてリストされていることを確認します。

• 環境内のSSL復号化/検査/注入、プロキシ化、またはファイアウォールインフラストラクチャまたはセキュアアクセス で、sseposture-routing-commercial.posture.duosecurity.comが例外としてリストされていることを確認します。

関連情報

- <u>セキュアアクセスユーザガイド</u>
- シスコのテクニカルサポートとダウンロード

翻訳について

シスコは世界中のユーザにそれぞれの言語でサポート コンテンツを提供するために、機械と人に よる翻訳を組み合わせて、本ドキュメントを翻訳しています。ただし、最高度の機械翻訳であっ ても、専門家による翻訳のような正確性は確保されません。シスコは、これら翻訳の正確性につ いて法的責任を負いません。原典である英語版(リンクからアクセス可能)もあわせて参照する ことを推奨します。